## Module d'importation d'inventaire à partir d'un fichier texte.

Allez dans outils, menu inventaire et créez ou appelez un inventaire. Il est recommandé de remettre a zéro les quantité à l'inventaire en cliquant sur le bouton annuler.

|         | ×       |         | Valorisation : 562 Articles<br>Prix d'achat 484.95 | Cliquez sur la zone et<br>lisez le code-barre. | MEM    | 1       |        |         | FIN |
|---------|---------|---------|----------------------------------------------------|------------------------------------------------|--------|---------|--------|---------|-----|
| Effacer | Annuler | Analyse | Prix de Vente 1954.12                              |                                                | Import | Valider | Export | Imprime | Fin |

Ensuite cliquez sur le bouton 'Import', vous devrez rechercher sur votre ordinateur, le bureau ou une clé usb le fichier généré par votre terminal d'inventaire.

| Recherche d'un fichier texte                                |   |                                                                                                    |
|-------------------------------------------------------------|---|----------------------------------------------------------------------------------------------------|
| Cliquez deux fois pour sélectionner le disque ou la clé Usb |   | Fichier ou masque de recherche                                                                                                    |
| 🖃 c: [OS]                                                   | • | import_stock.txt                                                                                                    |
| Cliquez deux fois pour sélectionner le répertoire           |   | Cliquez sur la zone pour<br>modifier le nom de fichier ou le<br>masque (Exemple : *.txt pour<br>tous les fichiers textes)<br>Le fichier a été trouvé vous pouvez cliquer<br>sur 'Valider' pour accepter le choix proposé |
| Chemistry Colff<br>Facility Conner                          | - | Fichier actuel sélectionné                                                                                                    |
| Cliquez deux fois nour sélectionner le fichier              |   | import_stock.txt                                                                                                    |
| import_stock.txt                                            |   | Cliquez sur 'Valider' pour accepter ce<br>fichier et continuer la procédure.<br>Valider                                                                                                    |
|                                                             |   | Répertoires systèmes                                                                                                    |
|                                                             |   | Bureau Telech Docs Fin                                                                                                    |

Par défaut le nom de fichier recherché est **'import\_stock'** mais vous pouvez charger n'importe quel nom de fichier.

Le format du fichier est un format texte avec séparateur virgule, point virgule ou tabulation.

Vous pouvez le rechercher dans les différents répertoires. Vous disposez de trois boutons rapides 'Bureau', 'Telechargement' et 'Documents' si votre fichier se trouve dans un se ces emplacements.

Cliquez sur 'Valider' pour appeler la page d'importation.

Vous devrez spécifier les deux zones à importer à savoir la référence du produit et la quantité en stock.

|                            | onnées de stocks                                       |                               |                            |               |             |                |                                                                                                    |                              |
|----------------------------|--------------------------------------------------------|-------------------------------|----------------------------|---------------|-------------|----------------|----------------------------------------------------------------------------------------------------|------------------------------|
| 1) Choisiss<br>deuxième li | sez dans la première lign<br>gne la colonne qui contie | e la colonne<br>ent la quanti | e qui compr<br>té en stock | rend la référ | ence du pro | duit en cliqua | ant 2 fois sur le colonne, p                                                                                                    | uis choisissez dans la       |
| Ref article                | ø                                                      |                               |                            |               |             |                |                                                                                                    |                              |
| Quantité                   |                                                        |                               |                            |               | <i>s</i>    |                |                                                                                                    |                              |
| Ligne 1                    | 8880000010 Article multi                               | G                             | 0                          | 0             | 1           | -              |                                                                                                    |                              |
| Ligne 2                    | 8880000010 Article multi                               | G                             | 0                          | 0             | 2           | -              |                                                                                                    |                              |
| Ligne 3                    | 8880000010 Telephone 0                                 | С                             | 0                          | 50            | 3           | 0              |                                                                                                    |                              |
| Ligne 4                    | 8880000010 Bleu Marine                                 | В                             | 0                          | 0.15          | 4           | 0              |                                                                                                    |                              |
| Ligne 5                    | 8880000010 Article a 20                                | В                             | -1                         | 0             | 5           | -1             |                                                                                                    |                              |
| Ligne 6                    | 8880000010 Article a 20                                | 0                             | -57                        | 0             | 6           | -57            |                                                                                                    |                              |
| Ligne 7                    | 8880000010 Article a 10                                | Р                             | -58                        | 0             | 7           | -58            |                                                                                                    |                              |
| Ligne 8                    | 8880000010 test derbnie                                | P                             | 0                          | 0             | 8           | 0              |                                                                                                    |                              |
|                            |                                                        |                               |                            |               |             |                | / (                                                                                                    |                              |
|                            |                                                        |                               |                            |               |             |                |                                                                                                    |                              |
|                            |                                                        |                               |                            |               |             |                | Code barre                                                                                                    | Quantité                     |
|                            |                                                        |                               |                            |               |             |                | Code barre<br>8880000010108                                                                                                    | Quantité<br>1                |
|                            |                                                        |                               |                            |               |             |                | Code barre<br>8880000010108<br>8880000010108                                                                                                    | Quantité<br>1<br>2           |
|                            |                                                        |                               |                            |               |             |                | Code barre<br>8880000010108<br>8880000010108<br>8880000010139                                                                                                    | Quantité<br>1<br>2<br>3      |
|                            |                                                        |                               |                            |               |             |                | Code barre<br>8880000010108<br>8880000010108<br>8880000010139<br>8880000010153                                                                                                    | Quantité<br>1<br>2<br>3<br>4 |
|                            |                                                        |                               |                            |               |             |                | Code barre<br>8880000010108<br>8880000010108<br>8880000010139<br>8880000010153<br>8880000010160                                                                                                    | Quantité 1 2 3 4 5           |
|                            |                                                        |                               |                            |               |             |                | Code barre           8880000010108           8880000010108           8880000010108           8880000010139           8880000010153           8880000010160           8880000010184                         | Quantité 1 2 3 4 5 6         |
|                            |                                                        |                               |                            |               |             |                | Code barre           8880000010108           8880000010108           8880000010139           8880000010153           8880000010160           8880000010184           8880000010191                         | Quantité 1 2 3 4 5 6 7       |
|                            |                                                        |                               |                            |               |             |                | Code barre           8880000010108           8880000010108           8880000010139           8880000010153           8880000010160           8880000010184           8880000010191           8880000010283 | Quantité 1 2 3 4 5 6 7 8     |
|                            |                                                        |                               |                            |               |             |                | Code barre           8880000010108           8880000010108           8880000010139           8880000010153           8880000010160           8880000010184           8880000010191           8880000010283 | Quantité 1 2 3 4 5 6 7 8     |
|                            |                                                        |                               |                            |               |             |                | Code barre 8880000010108 8880000010108 8880000010139 8880000010153 8880000010160 8880000010184 8880000010191 8880000010283                                                                                 | Quantité 1 2 3 4 5 6 7 8     |

Dans l'exemple la référence est sur la première colonne et la quantité sur la colonne 6. Dans le tableau de droite, vous devrez avoir les zones correctes.

Ensuite cliquez sur **'Import'** et les quantités seront intégrées dans votre tableau d'inventaire. Dans l'état de l'importation la liste des fiches importées sera affichée au fur et à mesure.

Vous pourrez bien sur importer différents fichiers externes sur le même inventaire si vous le faites en plusieurs fois.